Any Questions, please email Cameron.Crainer@gmail.com, call or text 203-500-6440 In **Ledger Excel Tracking Level 1** File, Start in Left Tab in Green and Fill in Blue Cells Only 2<sup>nd</sup> Tab on Orange can be clicked on to see example of filled out Ledger.

| 2                                                                                                    | Name Box          | В                          | С                 | D        | E | F     | G        |  |  |  |  |
|----------------------------------------------------------------------------------------------------|-------------------|----------------------------|-------------------|----------|---|-------|----------|--|--|--|--|
| 1                                                                                                    |                   | Update cells highligh      | nted in blue only |          |   | Month | Expenses |  |  |  |  |
| 2                                                                                                    | Budget For :      | July 1 2025 - June 30 2026 | Quarter           | Expenses |   | Jul   | \$ -     |  |  |  |  |
| 3                                                                                                    |                   |                            | Q1                | \$-      |   | Aug   | \$ -     |  |  |  |  |
| 4                                                                                                    |                   | Ministry / Commission      | Q2                | \$-      |   | Sep   | \$ -     |  |  |  |  |
| 5                                                                                                    |                   |                            | Q3                | \$-      |   | Oct   | \$ -     |  |  |  |  |
| 6                                                                                                    |                   |                            | Q4                | \$ -     |   | Nov   | \$ -     |  |  |  |  |
| 7                                                                                                    |                   | Budget                     | Totals            | \$-      |   | Dec   | \$ -     |  |  |  |  |
| 8                                                                                                    |                   |                            | Balance Available | \$ -     |   | Jan   | \$ -     |  |  |  |  |
| 9                                                                                                    |                   |                            | % Spent           | 0%       |   | Feb   | \$-      |  |  |  |  |
| 10                                                                                                    | * Use the date ch | eck request submitted      |                   |          |   | Mar   | \$ -     |  |  |  |  |
| 11                                                                                                    | * Date            | Description                | Category          | Expense  |   | Apr   | \$-      |  |  |  |  |
| 12                                                                                                    |                   |                            |                   |          |   | May   | \$ -     |  |  |  |  |
| 13                                                                                                    |                   |                            |                   |          |   | Jun   | \$ -     |  |  |  |  |
| 14                                                                                                    |                   |                            |                   |          |   |       |          |  |  |  |  |
| 15                                                                                                    |                   |                            | /                 |          |   |       |          |  |  |  |  |
| 16                                                                                                    |                   |                            |                   |          |   |       |          |  |  |  |  |
| 17                                                                                                    |                   | /                          |                   |          |   |       |          |  |  |  |  |
| 18                                                                                                    |                   |                            |                   |          |   |       |          |  |  |  |  |
| 19                                                                                                    |                   |                            |                   |          |   |       |          |  |  |  |  |
| Ledger for Excel Blank Ledger for Excel Example + : · · |                   |                            |                   |          |   |       |          |  |  |  |  |
| Ready 🎌 Accessionity. Good to go                                                                                                    |                   |                            |                   |          |   |       |          |  |  |  |  |

In **Ledger Excel Tracking Level 2** File, Start in Left Tab in Green "Annual Budget Summary" and Fill in Blue Cells Only, then go to 2<sup>nd</sup> Green Tab "Expenses"

3<sup>rd</sup> and 4<sup>th</sup> Tabs in Orange can be clicked on to see examples of filled out Summary and Expenses.

|                           | А                                                |    | В      |                                                                   | С     |    | D        |        | E        |            | F        |        | G          |     | Н       | I        |
|---------------------------|--------------------------------------------------|----|--------|-------------------------------------------------------------------|-------|----|----------|--------|----------|------------|----------|--------|------------|-----|---------|----------|
| 1                         | Commission/Ministry :                            |    |        | This Sheet is to Set Budgets by Category and Subtotal total Spend |       |    |          |        |          |            |          |        |            |     |         |          |
| 2                         | Total Budget :                                   |    |        |                                                                   |       |    |          |        |          |            |          |        |            |     |         |          |
| 3                         | Total Expenses                                   | \$ | -      |                                                                   |       | Up | date cel | ls hig | hlighted | d in b     | lue only | 1      |            |     |         |          |
| 4                         | Balance Available                                | \$ | -      |                                                                   |       |    |          |        |          |            |          |        |            |     |         |          |
| 5                         | % Spent                                          |    | 0%     |                                                                   |       |    |          |        |          |            |          |        |            |     |         |          |
| 6                         |                                                  |    |        | Expenses                                                          |       |    |          |        |          |            |          |        |            |     |         |          |
|                           | Catagany                                         |    | Budget |                                                                   |       |    |          |        |          | Total Veer | Rem      | aining | Remaining  |     |         |          |
| 7                         | Category                                         |    | Budget |                                                                   | QI    |    | ųz       |        | цэ       |            | Q4       |        | Total rear | Buc | lget \$ | Budget % |
| 8                         | Blank 1                                          | \$ | -      | \$                                                                | -     | \$ | -        | \$     | -        | \$         | -        | \$     | -          | \$  | -       | 0%       |
| 9                         | Blank 2                                          | \$ | -      | \$                                                                | -     | \$ | -        | \$     | -        | \$         | -        | \$     | -          | \$  | -       | 0%       |
| 10                        | Blank 3                                          | \$ | -      | \$                                                                | -     | \$ | -        | \$     | -        | \$         | -        | \$     | -          | \$  | -       | 0%       |
| 11                        | Blank 4                                          | \$ | -      | \$                                                                | -     | \$ | -        | \$     | -        | \$         | -        | \$     | -          | \$  | -       | 0%       |
| 12                        | Blank 5                                          | \$ | -      | \$                                                                | -     | \$ | -        | \$     | -        | \$         | -        | \$     | -          | \$  | -       | 0%       |
| 13                        | Blank 6                                          | \$ | -      | \$                                                                | -     | \$ | -        | \$     | -        | \$         | -        | \$     | -          | \$  | -       | 0%       |
| 14                        | Blank 7                                          | \$ | -      | \$                                                                | -     | \$ | -        | \$     | -        | \$         | -        | \$     | -          | \$  | -       | 0%       |
| 15                        | Blank 8                                          | \$ | -      | \$                                                                | -     | \$ | -        | \$     | -        | \$         | -        | \$     | -          | \$  | -       | 0%       |
| 16                        | Blank 9                                          | \$ | -      | \$                                                                | -     | \$ | -        | \$     | -        | \$         | -        | \$     | -          | \$  | -       | 0%       |
| 17                        | Blank 10                                         | \$ | -      | \$                                                                | -     | \$ | -        | \$     | -        | \$         | -        | \$     | -          | \$  | -       | 0%       |
| 18                        | Blank 11                                         | \$ | -      | \$                                                                | -     | \$ | -        | \$     | -        | \$         | -        | \$     | -          | \$  | -       | 0%       |
| 19                        | Blank 12                                         | \$ | -      | \$                                                                | -     | \$ | -        | \$     | -        | \$         | -        | \$     | -          | \$  | -       | 0%       |
| 20                        | Blank 13                                         | \$ | -      | \$                                                                | -     | \$ | -        | \$     | -        | \$         | -        | \$     | -          | \$  | -       | 0%       |
| 21                        | Blank 14                                         | \$ | - /    | \$                                                                | - /   | \$ | -        | \$     | -        | \$         | -        | \$     | -          | \$  | -       | 0%       |
| 22                        | Blank 15                                         | \$ |        | \$                                                                | -/    | \$ | -        | \$     | -        | \$         | -        | \$     | -          | \$  | -       | 0%       |
| 23                        |                                                  |    |        |                                                                   |       |    |          |        |          |            |          |        |            |     |         |          |
| 24                        |                                                  |    |        |                                                                   |       |    |          |        |          |            |          |        |            |     |         |          |
| 25                        | Total                                            | \$ |        | \$                                                                | / - · | \$ | -        | \$     | -        | \$         | -        | \$     | -          | \$  | -       |          |
| 26                        |                                                  |    |        |                                                                   |       |    |          |        |          |            |          |        |            |     |         |          |
| 37 Over (Hedar) Budgast C |                                                  |    |        |                                                                   |       |    |          |        |          |            |          |        |            |     |         |          |
| <                         | Annual Budget Summary Example Expenses Example + |    |        |                                                                   |       |    |          |        |          |            |          |        |            |     |         |          |